# SDK集成指引

# 手动安装

目前 ZegoLiveRoom SDK 仅支持手动安装,集成步骤如下。

# 1 准备环境

请确保开发环境满足以下技术要求:

- Apple Xcode 5.0 或以上版本
- iOS 7.0 或以上版本
- 支持音视频功能的模拟器或真机

# 2 下载 SDK

请从 ZegoLiveRoom iOS 下载 SDK。

如果要实现播放本地音频、视频文件的功能(可用于播放背景音乐,播放MV,播放直播音效等场景),请下载包含 MediaPlayer 功能的 SDK,请下载 ZegoLiveRoom MediaPlayer iOS

历史版本更新,请查看: ZegoLiveRoom iOS 历史更新日志

# 3 集成 SDK

将 SDK 集成到项目中有以下两种方式:

- 动态库。iOS 8 及以上才支持动态库。推荐兼容 iOS 8 及以上系统版本的用户,选择动态库集成。
- 静态库。iOS 7 仅支持静态库。如需兼容 iOS 7 系统,请选择静态库集成。

3.1 集成动态库

#### 添加 SDK 动态库文件

- 1. 手动将 SDK 动态库文件, 拷贝到项目目录下。
- 2. 打开 Xcode, 使用 [Add Files to "xxx" (xxx 为用户的项目名)], 添加 SDK 动态库文 件到项目。

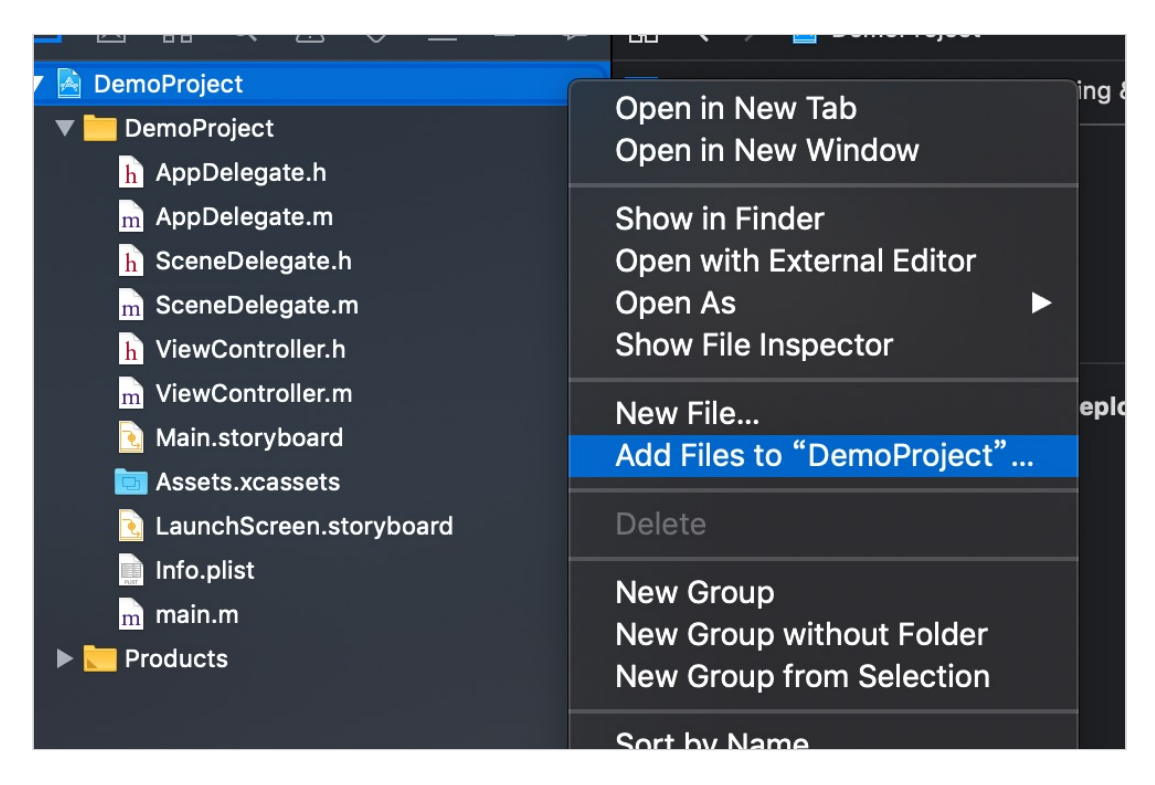

#### 导入 SDK

注意, SDK 库文件中有两个文件夹: iphoneos 和 iphoneos\_simulator, 区别如下:

- 1. iphoneos 仅用于真机调试。用户在最终发布时,需要使用此文件下的 ZegoLiveRoom. framework,否则可能被苹果打回。
- iphonos\_simulator 包含了真机和模拟器调试的库。如果用户开发过程中使用模拟器调试,需要导入此文件夹下的 ZegoLiveRoom.framework。但是最终发布时,要切换回 iphoneos 文件下的 framework。
  - 注意,在下面的设置步骤中,请选择符合开发要求的 framework 文件。

1. 打开 Xcode, 选择: 项目 TARGET -> General -> Embedded Binaries, 添加 ZegoLiveRoom.framework。

| 😑 😑 🕒 🔲 🍌 DemoProject 👌                                                     | Ceneric IOS Device          | DemoProject: Ready   Today | / at 2:43 PM                          | (                                       |                      |                |             |                       | ← □                                                            |                      |
|-----------------------------------------------------------------------------|-----------------------------|----------------------------|---------------------------------------|-----------------------------------------|----------------------|----------------|-------------|-----------------------|----------------------------------------------------------------|----------------------|
| 🖻 🛛 🖬 Q 🛆 🗢 🎟 🖻                                                             | 🔠 < 🚿 🎦 DemoProject         |                            |                                       |                                         |                      |                |             |                       |                                                                |                      |
| 🔻 🤷 DemoProject                                                             | General                     | Signing & Capabilities     | Resource                              | Tags Info                               | Build Settings       | Build Phases   | Build Rules | Identity and Ty       | pe                                                             |                      |
| ZegoLiveRoom.framework      DemoProject     AppDelegate.h     AppDelegate.m | PROJECT DemoProject TARGETS | Bundle l                   | Identifier c<br>Version 1.<br>Build 1 | ,<br>com.zego.DemoProject<br>.0         |                      |                |             | Location<br>Full Path | DemoProject<br>Absolute<br>DemoProject.xco<br>/Users/sky/Deskt | )<br>deproj 🖬<br>op/ |
| SceneDelegate.m                                                             |                             |                            |                                       |                                         |                      |                |             |                       | DemoProject/<br>DemoProject.xco                                | deproj 🛇             |
| m ViewController.m                                                          |                             | Deployment Info            |                                       |                                         |                      |                |             | Project Docum         | ent                                                            |                      |
| Main.storyboard                                                             |                             |                            | Target D                              | Device                                  |                      |                |             | Project Format        | xcode 9.3-com                                                  | oatible 💙            |
| Assets.xcassets                                                             |                             |                            | DS 13.0 🗘 🔽                           | iPhone                                  |                      |                |             | Class Prefix          | 2690                                                           |                      |
| Info.plist                                                                  |                             |                            | ×                                     | Had<br>Mac (requires macO)              | S 10.15)             |                |             |                       |                                                                |                      |
| m main.m                                                                    |                             |                            |                                       |                                         |                      |                |             | Text Settings         | Snacas                                                         |                      |
| Products                                                                    |                             | Main I                     | Interface M                           | Main                                    |                      |                |             | Widths                | 4 0                                                            | 4 0                  |
|                                                                             |                             | Device Or                  | ientation 🔽                           | Portrait                                |                      |                |             |                       | Tab                                                            | Indent               |
|                                                                             |                             |                            |                                       | Landscape Left                          |                      |                |             |                       | Virap lines                                                    |                      |
|                                                                             |                             |                            |                                       | Landscape Right                         |                      |                |             |                       |                                                                |                      |
|                                                                             |                             | Status                     | Bar Style 📃                           | Default                                 | _                    |                |             |                       |                                                                |                      |
|                                                                             |                             |                            |                                       | Hide status bar<br>Requires full screen |                      |                |             |                       |                                                                |                      |
|                                                                             |                             |                            |                                       | Supports multiple wir                   | ndows                |                |             |                       |                                                                |                      |
|                                                                             |                             | App Icons and Launch       | Images                                |                                         |                      |                |             |                       |                                                                |                      |
|                                                                             |                             | App Icon                   | s Source 🛛                            | Appleon                                 |                      | 0              |             |                       |                                                                |                      |
|                                                                             |                             | Launch Sc                  | reen File L                           | aunchScreen                             |                      |                |             |                       |                                                                |                      |
|                                                                             |                             | Frameworks, Libraries      | , and Embed                           | dded Content                            |                      |                |             |                       |                                                                |                      |
|                                                                             |                             | Name                       |                                       |                                         |                      | Embed          |             |                       |                                                                |                      |
|                                                                             |                             | ZegoLiver                  | Room.framev                           | work                                    |                      | Embed & Sign   |             |                       |                                                                |                      |
|                                                                             |                             |                            |                                       |                                         |                      |                |             |                       |                                                                |                      |
|                                                                             |                             |                            |                                       |                                         |                      |                |             |                       |                                                                |                      |
|                                                                             |                             | ▼ Development Assets       |                                       |                                         |                      |                |             |                       |                                                                |                      |
|                                                                             |                             |                            |                                       |                                         |                      |                |             |                       |                                                                |                      |
| + 🕞 Filter                                                                  |                             |                            |                                       | rs, groups, or individual               | assets for use durin | ng development |             |                       |                                                                |                      |

 继续在 Xcode 中,选择:项目 TARGET -> General -> Link Binary With Libraries, 添加 ZegoLiveRoom.framework, Status 设置为 Requied。

|                       | General Capabilities Resourc                                                                                                    | e Tags Info                                | Build Settings    | Build Phases | Build Rules |
|-----------------------|----------------------------------------------------------------------------------------------------|--------------------------------------------|-------------------|--------------|-------------|
| PROJECT               | Provisioning Provisioning Provi | ofile Xcode Managed                        | Profile (i)       |              |             |
| A InstallationExample | Signing Certific                                                                                                    | cate · · · · · · · · · · · · · · · · · · · | a service a ser   | 1.64         |             |
| TARGETS               |                                                                                                    |                                            |                   |              |             |
| 🕂 InstallationExample | Deployment Info                                                                                                    |                                            |                   |              |             |
| installationExampleT  |                                                                                                    |                                            |                   |              |             |
|                       | Deployment Ta                                                                                                    | rget 8.0                                   |                   | ~            |             |
|                       | Dev                                                                                                    | ices iPhone                                |                   | \$           |             |
|                       | Main Interf                                                                                                    | ace Main                                   |                   | ~            |             |
|                       | Device Orienta                                                                                                    | tion 🗸 Portrait                            |                   |              |             |
|                       |                                                                                                    | Upside Dowr                                | ı                 |              |             |
|                       |                                                                                                    | ✓ Landscape L                              | eft               |              |             |
|                       |                                                                                                    | Landscape R                                | ight              |              |             |
|                       | Status Bar S                                                                                                    | tyle Default                               |                   | ٥            |             |
|                       |                                                                                                    | Hide status b                              | bar               |              |             |
|                       |                                                                                                    | Requires full                              | screen            |              |             |
|                       | App Icons and Launch Images                                                                                                    |                                            |                   |              |             |
|                       | App Icons Sou                                                                                                    | Applcon                                    |                   | ٥ ٥          |             |
|                       | Launch Images Sou                                                                                                    | urce Use Asset Cat                         | alog              |              |             |
|                       | Launch Screen                                                                                                    | File LaunchScreen                          |                   | ~            |             |
|                       | Embedded Binaries                                                                                                    |                                            |                   |              |             |
|                       | 🚔 ZegoLiveRoom                                                                                                    | .frameworkin Zego                          | LiveRoom/iphoneos |              |             |
|                       |                                                                                                    |                                            |                   |              |             |
|                       | + -                                                                                                    |                                            |                   |              |             |
|                       | Linked Frameworks and Librarie                                                                                                    | s                                          |                   |              |             |
|                       | Name                                                                                                    |                                            |                   | Statu        | IS          |
|                       | 🚔 ZegoLiveRoom                                                                                                    | framework                                  |                   | Req          | uired 🗘     |
|                       |                                                                                                    |                                            |                   |              |             |
|                       |                                                                                                    |                                            |                   |              |             |
| + - 🕞 Filter          | + -                                                                                                    |                                            |                   |              |             |

## 项目设置

1. 打开 Xcode, 选择: 项目 TARGET -> General -> Deployment Target, 设置 8.0 或以上 版本。

| 🔴 🔴 🌔 📄 🥢 DemoProject 🕽 🎢 Generic IOS Device | DemoProject   Build DemoProject: Su | cceeded   Today at 2:44 PM |                      |             | + +                                   |
|----------------------------------------------|-------------------------------------|----------------------------|----------------------|-------------|---------------------------------------|
| 🎦 🖂 🗔 📣 🛆 🎟 🗗 🗉 🔡 🕻 🔪 DemoProjeg             | t                                   |                            |                      | Ē           |                                       |
| DemoProject                                  | Signing & Capabilities Resour       | rea Tage Info Build Sa     | ttinge Build Phases  | Ruild Rules | Identity and Type                     |
| ZegoLiveRoom.framework                       | Signing & Capabilities Resou        | ce raga mito build de      | ttinga Duliu Fileaea |             | Name DemoProject                      |
| V DemoProject                                | ▼ Identity                          |                            |                      |             | Absolute A                            |
| h AppDelegate.h                              |                                     |                            |                      |             | DemoProject vcodeproj                 |
| m AppDelegate.m TARGETS                      | Display Name                        | DemoProject                |                      |             | Full Path /Users/sky/Desktop/         |
| h SceneDelegate.h 947 DemoProject            | Bundle Identifier                   | com.zego.DemoProject       |                      |             | DemoProject/                          |
| m SceneDelegate.m                            | Version                             |                            |                      |             | Demoproject.xcodeproj U               |
| ViewController.h                             |                                     |                            |                      |             | Project Document                      |
| m view.controller.m                          | Build                               |                            |                      |             | Project Format Xcode 9.3-compatible 🗘 |
|                                              |                                     |                            |                      |             | Organization zego                     |
| LaunchScreen.storyboard                      | Deployment Info                     |                            |                      |             | Class Prefix                          |
| Info.plist                                   | Target                              | Device                     |                      |             |                                       |
| main.m                                       |                                     |                            |                      |             | Text Settings                         |
| Products                                     | v 105 13.0<br>i05 12.4              | V iPhone                   |                      |             | Indent Using Spaces                   |
|                                              | iOS 12.3                            |                            |                      |             | Widths 4 0 4 0                        |
|                                              | iOS 12.2                            | Mac (requires macos to.ts) |                      |             | Vrap lines                            |
|                                              | iOS 12.1                            | Main                       |                      |             |                                       |
|                                              | iOS 11.4                            | Z Portrait                 |                      |             |                                       |
|                                              | iOS 11.3                            | Upside Down                |                      |             |                                       |
|                                              | iOS 11.1                            | Landscape Left             |                      |             |                                       |
|                                              | iOS 11.0                            | 🕗 Landscape Right          |                      |             |                                       |
|                                              | IOS 10.3<br>S1 IOS 10.2             | Default                    | 0                    |             |                                       |
|                                              | IOS 10.1                            | Hide status bar            |                      |             |                                       |
|                                              | iOS 10.0                            | Requires full screen       |                      |             |                                       |
|                                              | iOS 9.3                             | Supports multiple windows  |                      |             |                                       |
|                                              | iOS 9.1                             |                            |                      |             |                                       |
|                                              | ▼ App Icons and La IOS 8.4          |                            |                      |             |                                       |
|                                              | iOS 8.3                             | Analyse                    |                      |             |                                       |
|                                              | Apt IOS 8.2                         | Appicon                    | <b>v</b>             |             |                                       |
|                                              | Laun iOS 8.0                        | LaunchScreen               |                      |             |                                       |
|                                              | ▼ Frameworks, Libraries, and Em     | bedded Content             |                      |             |                                       |
|                                              | Name                                |                            | Embed                |             |                                       |
|                                              | 🚔 ZegoLiveRoom.fra                  | nework                     | Embed & Sig          |             |                                       |
|                                              |                                     |                            |                      |             |                                       |
|                                              |                                     |                            |                      |             |                                       |
|                                              |                                     |                            |                      |             |                                       |
|                                              | ▼ Development Assets                |                            |                      |             |                                       |
| + 🕞 Filter                                   |                                     |                            |                      |             |                                       |

2. 继续在 Xcode 中,选择:项目 TARGET -> Build Settings -> Build Options -> Setting,设置要编译的项目 TARGET。

|      | 🕒 🔍 💽 🚺 🗸 DemoProject                                                                                                    |      | No Device<br>No devices connected to 'My Mac' |
|------|----------------------------------------------------------------------------------------------------|------|-----------------------------------------------|
|      | ► C III C IIII C III C IIII C III C IIII C IIIII C IIII C IIII C IIII C IIII C IIII C IIIII C IIII C IIII C IIII |      | Build Only Device                             |
|      | 🔻 📐 DemoProject 🛛 🛛 Manage Schemes.                                                                                                    | •••  | ✓ ➤ Generic iOS Device                        |
|      | ▶ 🚔 ZegoLiveRoom.framework ▼ DemoProject                                                                                                    | PROJ | iOS Simulators                                |
|      | h AppDelegate.h                                                                                                    |      | iPad Air (3rd generation)                     |
|      | m AppDelegate.m                                                                                                    | TARG | iPad Pro (9.7-inch)                           |
|      | h SceneDelegate.h                                                                                                    | 1    | 💓 iPad Pro (11-inch)                          |
|      | m SceneDelegate.m                                                                                                    |      | iPad Pro (12.9-inch) (3rd generation)         |
|      | h ViewController.h                                                                                                    |      | iPhone 8                                      |
|      | m ViewController.m                                                                                                    |      | 🗊 iPhone 8 Plus                               |
|      | 💽 Main.storyboard                                                                                                    |      | 🗊 iPhone Xs                                   |
|      | 🛅 Assets.xcassets                                                                                                    |      | 🗊 iPhone Xs Max                               |
|      | 💽 LaunchScreen.storyboard                                                                                                    |      | 🗊 iPhone Xr                                   |
|      | Info.plist                                                                                                    |      | Add Additional Simulators                     |
|      | m main.m                                                                                                    |      |                                               |
| 1000 | Draduata                                                                                                    |      |                                               |

#### 添加系统依赖库

集成 SDK 动态库,不需要额外添加其他系统依赖库。

### 3.2 集成静态库

#### 添加 SDK 静态库文件

- 1. 手动将 SDK 静态库文件, 拷贝到项目目录下。
- 2. 打开 Xcode, 使用 [Add Files to "xxx" (xxx 为你的项目名)], 添加 SDK 静态库文件 到项目中。

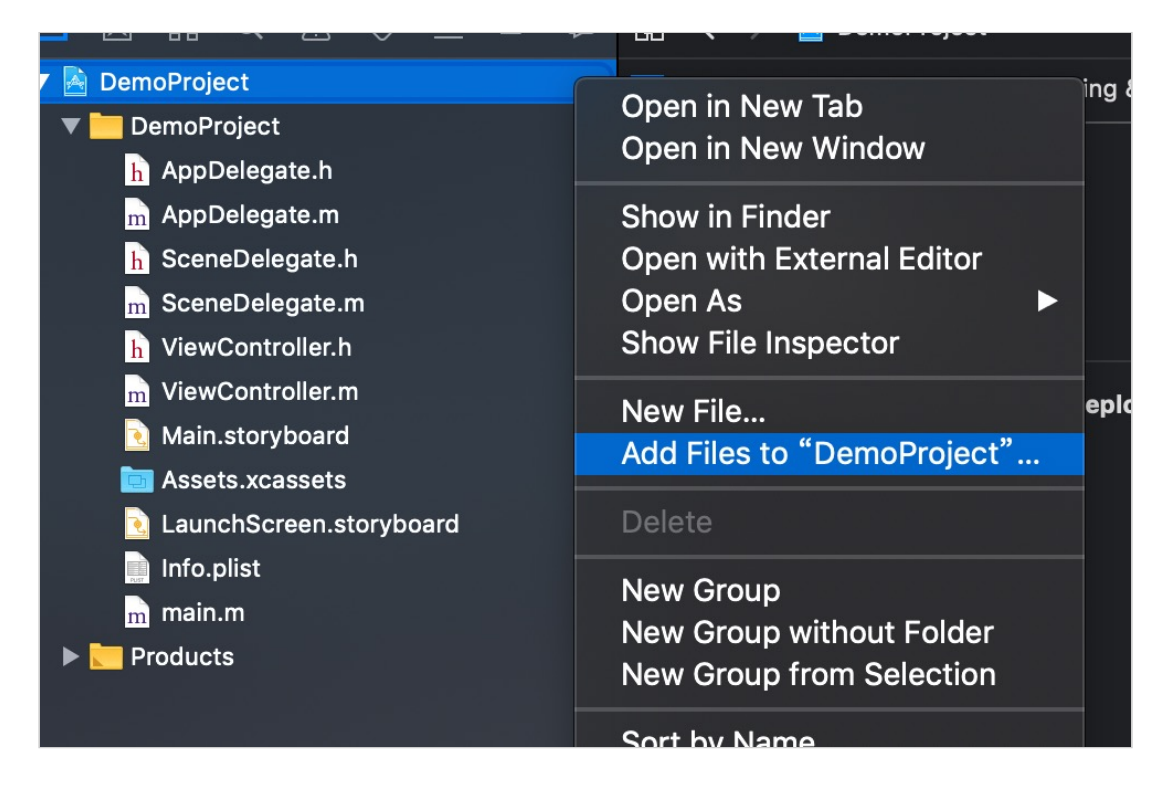

### 导入 SDK

1. 打开 Xcode, 选择: 项目 TARGET -> General -> Link Binary With Libraries, 添加 ZegoLiveRoom. framework, Status 设置为 Requied。

#### 项目设置

打开 Xcode,选择:项目TARGET -> General -> Deployment Target,设置 7.0 或以上版本(如果项目不需要兼容 iOS 7.0,建议采用动态库集成)。

|                       | General | Capabilities  | Resource Tag        | is Info       | Build Settings | Build Phases | Build Rules |
|-----------------------|---------|---------------|---------------------|---------------|----------------|--------------|-------------|
| PROJECT               |         | Pi            | rovisioning Profile | Xcode Manageo | Profile (i)    |              |             |
| 🛓 InstallationExample |         | S             | Signing Certificate | i no stateo   | 0.000 C 1000   | ••)          |             |
| TARGETS               |         |               |                     |               |                |              |             |
| À InstallationExample | ▼ De    | ployment Info |                     |               |                |              |             |
| InstallationExampleT  |         | D             | eployment Target    | 7.0           |                | ~            |             |
|                       |         |               | Devices             | iPhone        |                | ٥            |             |
|                       |         |               | Main Interface      | Main          |                | ~            |             |

2. 继续在 Xcode 中,选择:项目 TARGET -> Build Settings -> Build Options -> Setting,设置要编译的项目 TARGET。

|                       | General Capabilities        | Resource Tags             | Info Build Settings                                             | Build Phases          | Build Rules |
|-----------------------|-----------------------------|---------------------------|-----------------------------------------------------------------|-----------------------|-------------|
| PROJECT               | Basic Customized            | All Combined              | Levels +                                                        | Q~                    |             |
| 🛓 InstallationExample |                             |                           | ·                                                               |                       |             |
| TARGETS               | Build Options               |                           |                                                                 |                       |             |
| 📥 InstallationExample | Setting                     |                           | A Installati                                                    | onExample             |             |
| InstallationExampleT  | Always Embed Swift St       | andard Libraries          | No \$                                                           |                       |             |
|                       | Build Variants              |                           | normal                                                          |                       |             |
|                       | Compiler for C/C++/Ob       | jective-C                 | Default com                                                     | piler (Apple LLVM 8.1 | ) 🗘         |
|                       | Debug Information Formation | nat                       | <multiple td="" va<=""><td>ilues&gt; 🗘</td><td></td></multiple> | ilues> 🗘              |             |
|                       | Deb                         | ug                        | DWARF 🗘                                                         |                       |             |
|                       | Rele                        | ase                       | DWARF with                                                      | n dSYM File 🗘         |             |
|                       | Enable Bitcode              |                           | No 🗘                                                            |                       |             |
|                       | Enable Testability          |                           | <multiple th="" va<=""><th>ilues&gt; 🗘</th><th></th></multiple> | ilues> 🗘              |             |
|                       | Deb                         | ug                        | Yes 🗘                                                           |                       |             |
|                       | Rele                        | ase                       | No \$                                                           |                       |             |
|                       | Generate Profiling Cod      | 9                         | No 🗘                                                            |                       |             |
|                       | Precompiled Header Us       | es Files From Build Direc | tory Yes 🗘                                                      |                       |             |
|                       | Require Only App-Exte       | nsion-Safe API            | No \$                                                           |                       |             |
|                       | Scan All Source Files for   | r Includes                | No 🗘                                                            |                       |             |
|                       | ▼ Validate Built Product    |                           | <multiple td="" va<=""><td>ilues&gt; 🗘</td><td></td></multiple> | ilues> 🗘              |             |
|                       | Deb                         | ug                        | No 🗘                                                            |                       |             |
|                       | Rele                        | ase                       | Yes 🗘                                                           |                       |             |
|                       |                             |                           |                                                                 |                       |             |

 继续在 Xcode 中,选择:项目 TARGET -> Build Settings -> Apple LLVM 8.1 -Language - C++ -> C++ Standard Library,设置为 "libc++(LLVM C++ standard library with C++11 support)"。

| 🔴 🔴 🌔 下 🚺 🚧 DemoProject 👌 | Generic iOS Device          | DemoPro   | oject   Build Der | noProject: Succeeded   1  | Foday at 2:44 PM |                 |                      |                       |     |
|---------------------------|-----------------------------|-----------|-------------------|---------------------------|------------------|-----------------|----------------------|-----------------------|-----|
| E R Q A O E D E           | 🔡 < > <u>la</u> DemoProject |           |                   |                           |                  |                 |                      |                       |     |
| 🔻 🖹 DemoProject           | Π                           |           | General           | Signing & Capabilities    | Resource Tags    | i Info          |                      | Build Phases          | Bui |
| ZegoLiveRoom.framework    | PRO JECT                    |           |                   |                           |                  |                 |                      |                       |     |
| 🔻 🛅 DemoProject           | PROSECT                     | Basic     | Customized        | All Combined              | Levels +         |                 |                      |                       |     |
| h AppDelegate.h           | DemoProject                 |           | Satting           |                           | -                | DomoBroject     |                      |                       |     |
| AppDelegate.m             | TARGETS                     |           | 0                 | na Dialant                | ,                |                 |                      |                       |     |
| SceneDelegate.h           | 🚧 DemoProject               |           | Cu Standa         | rd Library                | -                |                 | etenderd library u   | ith C + 11 ourport) ( |     |
| SceneDelegate.m           |                             |           |                   |                           |                  |                 | + standard library w | Aut C++11 Support)    |     |
| ViewController.h          |                             |           | Enable C++        | Exceptions                | ۱<br>۷           | as 🔿            |                      |                       |     |
| ViewController.m          |                             |           | Enable C++        | Runtime Types             | Y                | es û            |                      |                       |     |
| Main storyboard           |                             |           |                   |                           |                  |                 |                      |                       |     |
|                           |                             | T Apple ( | lang - Langua     | ne - Modules              |                  |                 |                      |                       |     |
|                           |                             | · Apple c | Cotting           | ge - moudies              | A. 1             | DomoDroioot     |                      |                       |     |
|                           |                             |           |                   |                           |                  | * Demorroject   |                      |                       |     |
|                           |                             |           | Allow Non-r       | nodular Includes In Frame | work Modules N   | 00              |                      |                       |     |
| m main.m                  |                             |           | Disable Priv      | ate Modules Warnings      | N                |                 |                      |                       |     |
| Products                  |                             |           | Enable Clan       | g Module Debugging        | Ť                | es ♀            |                      |                       |     |
|                           |                             |           | Enable Mod        | ules (C and Objective-C)  | Ť                | es ≎            |                      |                       |     |
|                           |                             |           | Link Framev       | Vorks Automatically       |                  | cs <sub>V</sub> |                      |                       |     |
|                           |                             |           |                   |                           |                  |                 |                      |                       |     |
|                           |                             | ▼ Apple C | Clang - Langua    | ge - Objective-C          |                  |                 |                      |                       |     |
|                           |                             |           |                   |                           | <i>*</i>         | OemoProject     |                      |                       |     |

### 添加系统依赖库

集成 SDK 静态库,需要额外添加系统依赖库。

步骤: 打开 Xcode > 项目 TARGET > Build Phases > Link Binary With Libraries, 添加 SDK 依赖的系统 framework 和 library:

- VideoToolbox.framework
- SystemConfiguration.framework
- CoreTelephony. framework
- GLKit.framework
- libc++.tbd
- libiconv.tbd

## 添加完毕后,像这样:

| 🗧 🔍 🌒 下 🔲 🍂 DemoProject 🕽 | Generic iOS Device  | DemoProject   Build DemoProject: Succeeded   Today at 3:06 PM |                       |                    |                |                      |              |             | + 🚓 🗖 🗖 |
|---------------------------|---------------------|---------------------------------------------------------------|-----------------------|--------------------|----------------|----------------------|--------------|-------------|---------|
|                           | 🔡 < 🗦 🎴 DemoProject |                                                               |                       |                    |                |                      |              |             |         |
| 🔻 🧕 DemoProject           | n                   | General Signin                                                | ıg & Capabilities Res | urce Tags          | Info           | Build Settings       | Build Phases | Build Rules |         |
| ZegoLiveRoom.framework    |                     |                                                               |                       |                    |                |                      |              |             |         |
| 🔻 🛅 DemoProject           | PROJECT             |                                                               |                       |                    |                |                      |              |             |         |
| h AppDelegate.h           | Demoproject         | <ul> <li>Deployment Info</li> </ul>                           |                       |                    |                |                      |              |             |         |
| m AppDelegate.m           | TARGETS             |                                                               | Targe                 | Device             |                |                      |              |             |         |
| h SceneDelegate.h         | 🚧 DemoProject       |                                                               |                       |                    |                |                      |              |             |         |
| m SceneDelegate.m         |                     |                                                               | iOS 13.0              | 🗘 🗹 iPhone         |                |                      |              |             |         |
| h ViewController.h        |                     |                                                               |                       | V iPad             |                |                      |              |             |         |
| m ViewController.m        |                     |                                                               |                       | Mac (red           | quires mact    | JS 10.15)            |              |             |         |
| Main.storyboard           |                     |                                                               | Main Interfa          | e Main             |                |                      |              |             |         |
| Assets.xcassets           |                     |                                                               |                       |                    |                |                      |              |             |         |
| LaunchScreen.storyboard   |                     |                                                               | Device Orientati      | n 🗹 Portrait       |                |                      |              |             |         |
| main m                    |                     |                                                               |                       | Upside L           | own<br>no Loft |                      |              |             |         |
| Products                  |                     |                                                               |                       | Landsca<br>Landsca | pe Right       |                      |              |             |         |
| Frameworks                |                     |                                                               |                       |                    |                |                      |              |             |         |
|                           |                     |                                                               | Status Bar Sty        | le Default         |                |                      | <b>2</b>     |             |         |
|                           |                     |                                                               |                       | Hide stat          | tus bar        |                      |              |             |         |
|                           |                     |                                                               |                       | Requires           | full screen    |                      |              |             |         |
|                           |                     |                                                               |                       | Supports           | s multiple w   | indows               |              |             |         |
|                           |                     | App Icons and Launch Ima                                      | ges                   |                    |                |                      |              |             |         |
|                           |                     |                                                               |                       |                    |                |                      |              |             |         |
|                           |                     |                                                               | App Icons Sour        | e Apploon          |                | _                    | <b>O</b>     |             |         |
|                           |                     |                                                               | Launch Screen F       | le LaunchScre      | een            |                      |              |             |         |
|                           |                     | <ul> <li>Frameworks, Libraries, and</li> </ul>                | d Embedded Content    |                    |                |                      |              |             |         |
|                           |                     |                                                               | Name                  |                    |                |                      | Embed        |             |         |
|                           |                     |                                                               | 💼 CoreTelephony.f     | amework            |                |                      | Do Not Embed | 10          |         |
|                           |                     |                                                               | 🚔 GLKit.framework     |                    |                |                      | Do Not Embed | 0           |         |
|                           |                     |                                                               | libc++.tbd            |                    |                |                      |              |             |         |
|                           |                     |                                                               | libiconv.tbd          |                    |                |                      |              |             |         |
|                           |                     |                                                               | 🚔 SystemConfigur      | tion.framework     |                |                      | Do Not Embed | 0           |         |
|                           |                     |                                                               | 🚔 VideoToolbox.fra    | mework             |                |                      | Do Not Embed | 0           | 1       |
|                           |                     |                                                               | 🚔 ZegoLiveRoom.f      | amework            |                |                      | Do Not Embed | 0           |         |
|                           |                     |                                                               |                       |                    |                |                      |              |             |         |
|                           |                     | Development Assets                                            |                       |                    |                |                      |              |             |         |
|                           |                     |                                                               |                       |                    |                |                      |              |             |         |
|                           |                     |                                                               |                       |                    |                |                      |              |             |         |
|                           |                     |                                                               |                       |                    |                |                      |              |             |         |
| + 🕑 Filter                |                     |                                                               |                       | olders, groups,    | or individua   | al assets for use du |              |             |         |